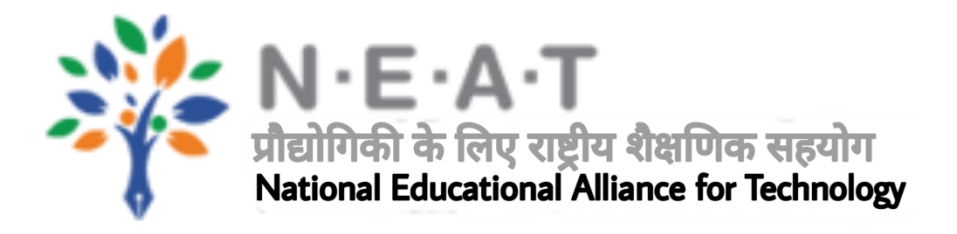

## **STUDENT MANUAL**

## **Table of Contents**

- 1. Introduction
- 2. Browser Requirement
- 3. Website URL
- 4. Student Registration
- 5. Student Login
- 6. Products Display
- 7. Product full details
- 8. Purchase product

## **INTRODUCTION**

MHRD has announced a National Educational Alliance for Technology (NEAT) as a Public-Private partnership model between the Government (through its implementing agency AICTE) and the Education Technology companies of India. Through an open invitation and screening, companies are invited to showcase their products on a National Portal developed for the learners, who may procure them based on their requirements.

The aim of NEAT is to bring the best technological Products in education pedagogy on a single platform for the convenience of learners. Technology Products using Artificial Intelligence for customized learning or e-content in niche areas having highly employable skills would be identified for showcasing on the portal.

The scheme also includes free seats for existing students of higher education from Weaker sections of society. The distribution of free seats would be done through the NEAT portal, based on student information shared by Educational Institutions. During the first phase, the portal would be launched as a pilot phase in AICTE approved Government Colleges of India only.

## **BROWSER REQUIREMENTS**

- Chrome 77.0 or higher version
- Mozilla Firefox 65.0 or higher version

- 1. Open NEAT portal <u>https://neat.aicte-india.org/</u>
- 2. Click on Register button to register as a student.

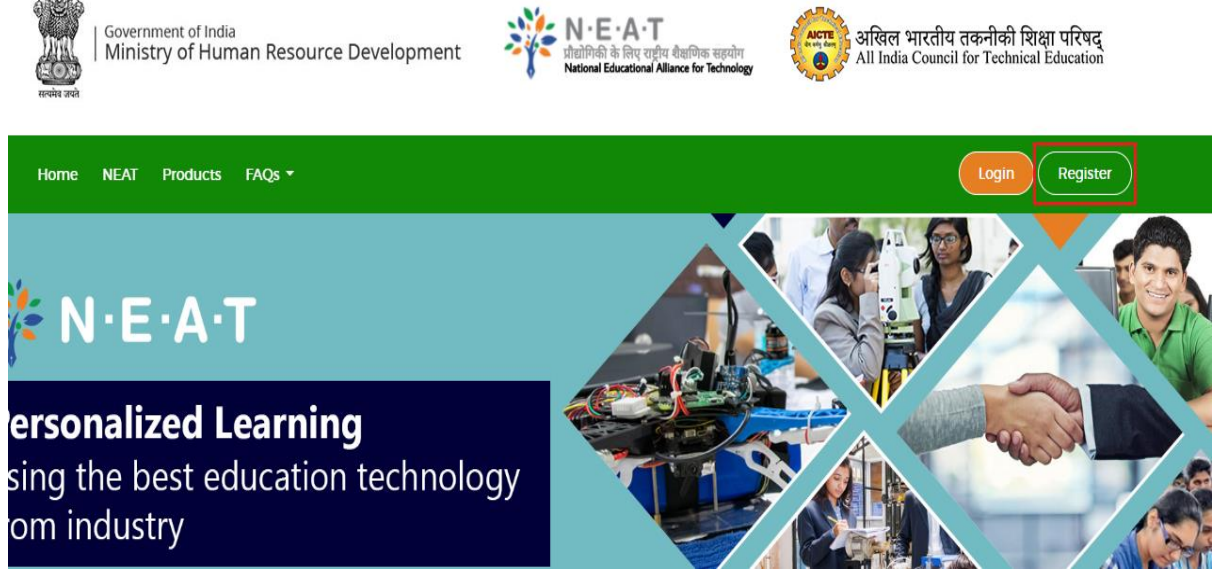

3. Select "Student" from dropdown and fill all required fields.

| ard Ti | Create an account                | × |       |
|--------|----------------------------------|---|-------|
|        | Select role *                    |   |       |
|        | Student                          | * | AICTE |
| urce   |                                  |   |       |
|        | Enter name                       |   |       |
|        | User name is required            |   |       |
|        | College Name                     |   | 1     |
|        | College Admission Number         |   |       |
|        | Enter Contact Number             |   |       |
|        | Contact Number is required       |   |       |
|        | Enter email. e.g. abc@gmail.com  |   |       |
|        | Email is required                |   |       |
| te     | Enter password                   | 0 |       |
|        | Password is required             |   | 7     |
|        | Enter password again             |   |       |
|        | Confirm Password is required     |   |       |
|        | Register                         |   | H     |
|        |                                  |   | ×.    |
|        | Already have an account? Sign In |   |       |

- 4. After filling the form student will get an email on his/her registered email ID.
- 5. Open your email account and click on "Verify Email" button to verify email ID.

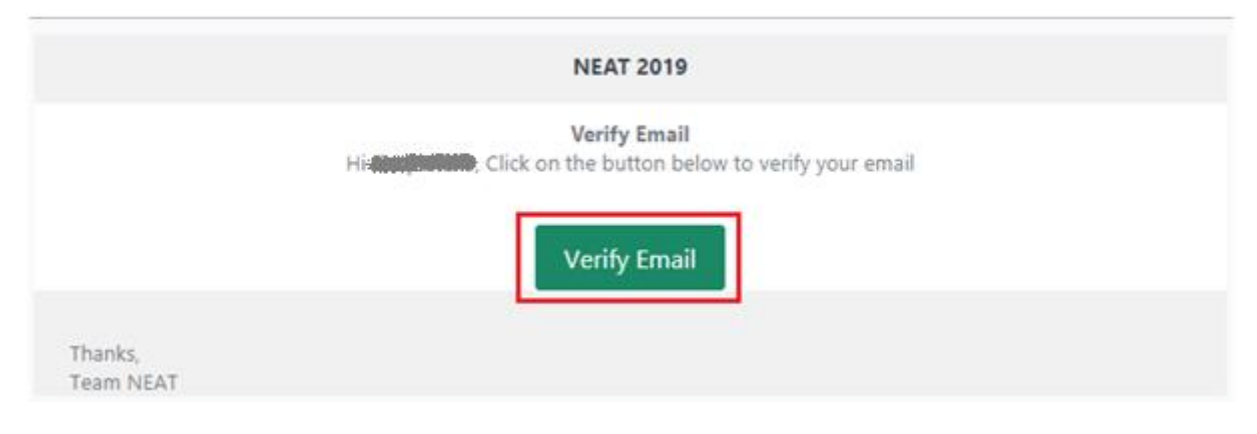

6. After email verification, click on Login button to login into NEAT portal.

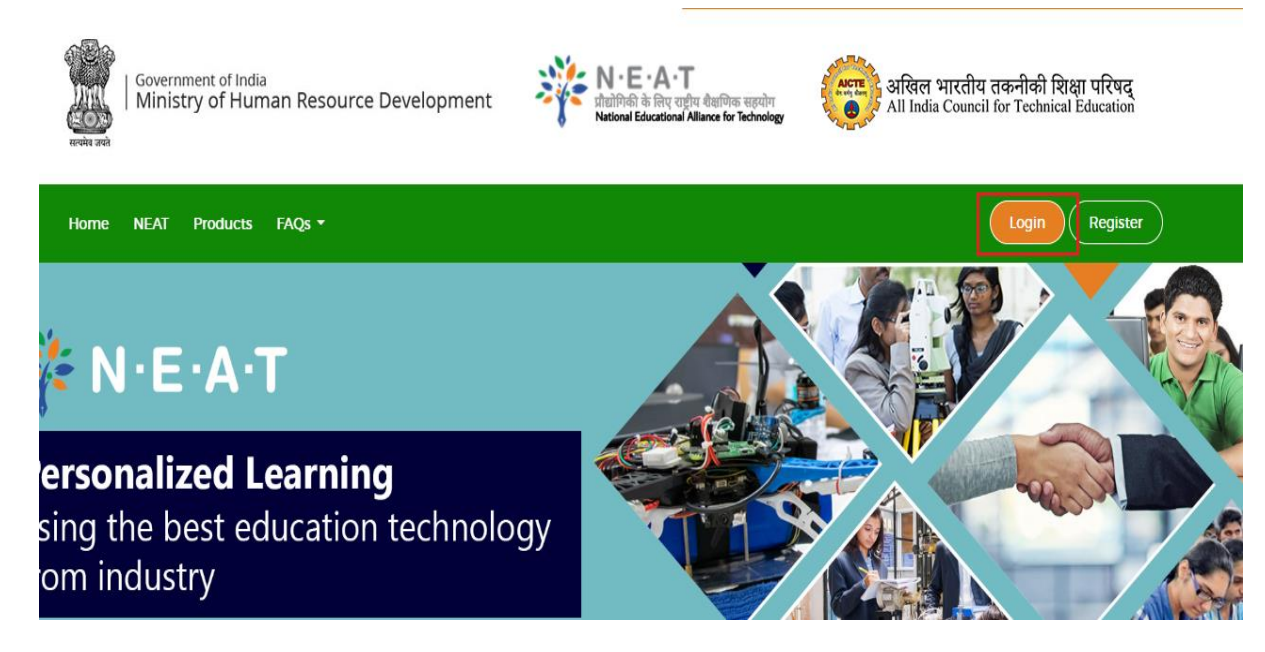

7. Enter Email ID and password to login.

| :         | Sign into your account               | × | 10.0 |
|-----------|--------------------------------------|---|------|
| Enter ema | il                                   |   |      |
| Enter pas | sword                                |   |      |
|           | Forgot password?                     |   |      |
|           | Submit                               |   |      |
|           | Don't have an account? Register here |   |      |

- 8. After login student dashboard will open.
- 9. Student can change/enter his/her primary details in below form.

|                                                 |                                                    | _ |                                                          |              |
|-------------------------------------------------|----------------------------------------------------|---|----------------------------------------------------------|--------------|
| Student                                         |                                                    |   |                                                          |              |
| lame is required                                | Father's Name is required                          |   | Contact Number is required                               |              |
| Name of Learner                                 | Father's Name                                      |   | Contact Number                                           |              |
| imail is required                               | Date of Birth is required                          |   | Gender is required                                       |              |
| Email                                           | Choose a date                                      | Ē | Gender                                                   |              |
| Residential Address                             | Category is required                               |   | State                                                    |              |
| Proof of Identity number (Like Aadhar, Voter Id | Category Category                                  | • | College state is required                                | ,            |
| College Name 🔻                                  | Year of Admission is required<br>Year of Admission | Ŧ | Stream is required<br>Stream of education / Discipline ; | / Department |
| tenistening Muselen is seeningd                 | Academic Record is required                        |   |                                                          |              |
| registration Number is required                 |                                                    |   |                                                          |              |

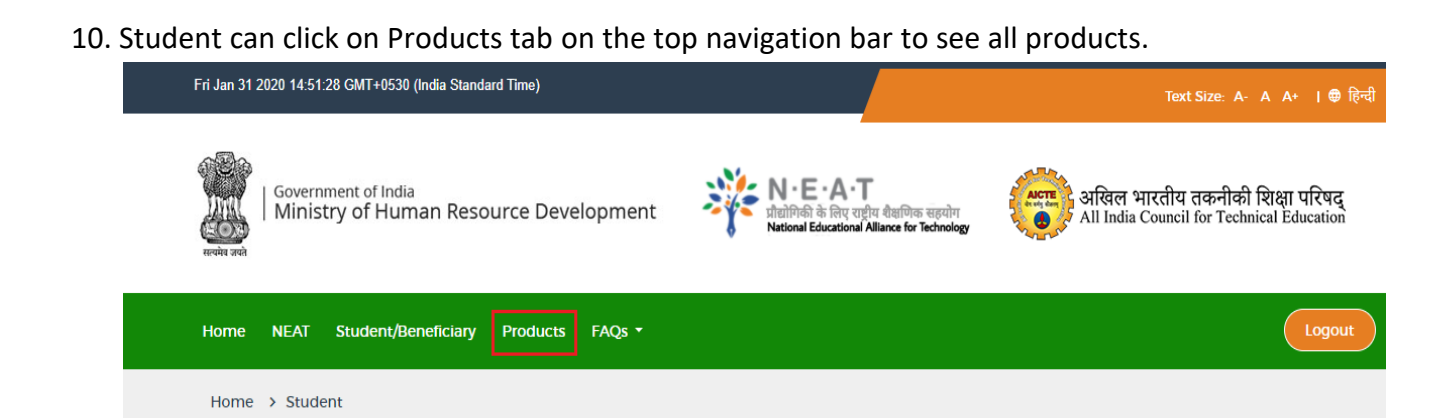

11. Student can click on "LEARN MORE" to any of the product to see full details of product.

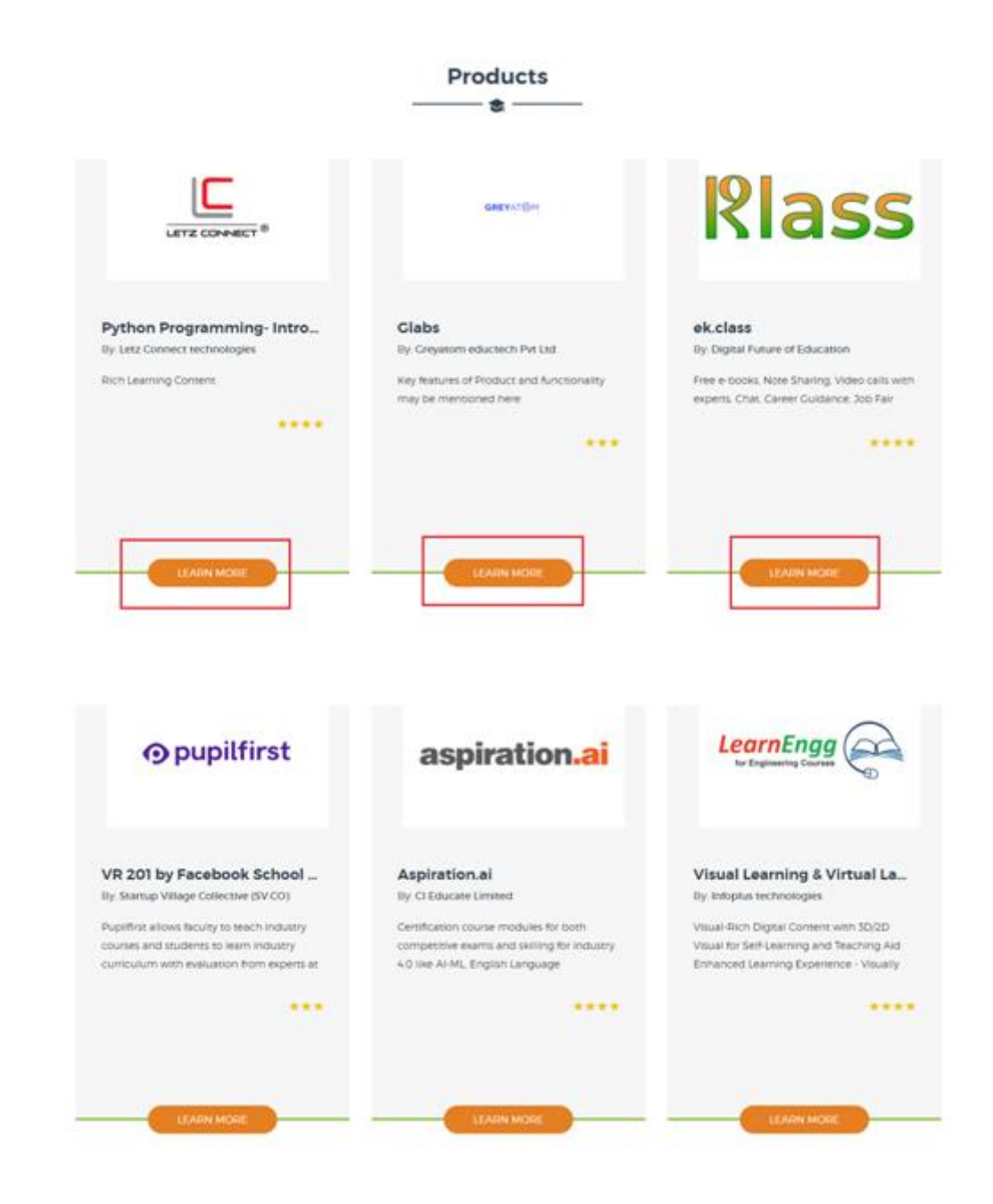

| 12. Now student can see al | I the details related to | that product and | click on ' | "Buy Now" t | o purchase that |
|----------------------------|--------------------------|------------------|------------|-------------|-----------------|
| product.                   |                          |                  |            |             |                 |

|                                                                                                    | Python Progra                                                 | mming- Intr | Letz Connect<br>technologies |
|----------------------------------------------------------------------------------------------------|---------------------------------------------------------------|-------------|------------------------------|
|                                                                                                    | Rich Learning Content Short Description of product comes here |             | LETZ CONNECT 9               |
|                                                                                                    |                                                               |             |                              |
|                                                                                                    |                                                               |             | ₹ <b>Rs 3000</b>             |
| Requirements                                                                                                    |                                                               |             | ₹ <b>Rs 3000</b>             |
| Requirements Proficient in spoken and written English                                                                                                    |                                                               |             | ₹ <b>Rs 3000</b><br>Buy Now  |
| Requirements         > Proficient in spoken and written English         > The details or documents or video links can                                                                                | be mentioned here                                             |             | ₹ <b>Rs 3000</b>             |
| Requirements  Proficient in spoken and written English The details or documents or video links can Description                                                                                       | be mentioned here                                             |             | ₹ <b>Rs 3000</b><br>Buy Now  |
| Requirements         >> Proficient in spoken and written English         >> The details or documents or video links can         Description         B2C                                              | be mentioned here                                             |             | ₹ Rs 3000                    |
| Requirements         » Proficient in spoken and written English         » The details or documents or video links can         Description         B2C         Expected Outcome can be mentioned here | be mentioned here                                             |             | ₹ Rs 3000                    |

13. After clicking on "Buy Now" button a disclaimer will open. Student has to click on accept checkbox to accept the disclaimer and then click Submit to proceed.

| Disclaimer 🗙                                                                                                    |
|----------------------------------------------------------------------------------------------------|
| NEAT is an initiative of MHRD (Implementing Agency AICTE) to<br>provide a platform of leaning in upcoming and state of art<br>technology areas through online courses being offered by industry.<br>Solutions that Ed-Tech MHRD/AICTE doesn't guarantee any<br>employment. |
| ■ agree to the terms and conditions                                                                                                    |
| Submit                                                                                                    |
|                                                                                                    |

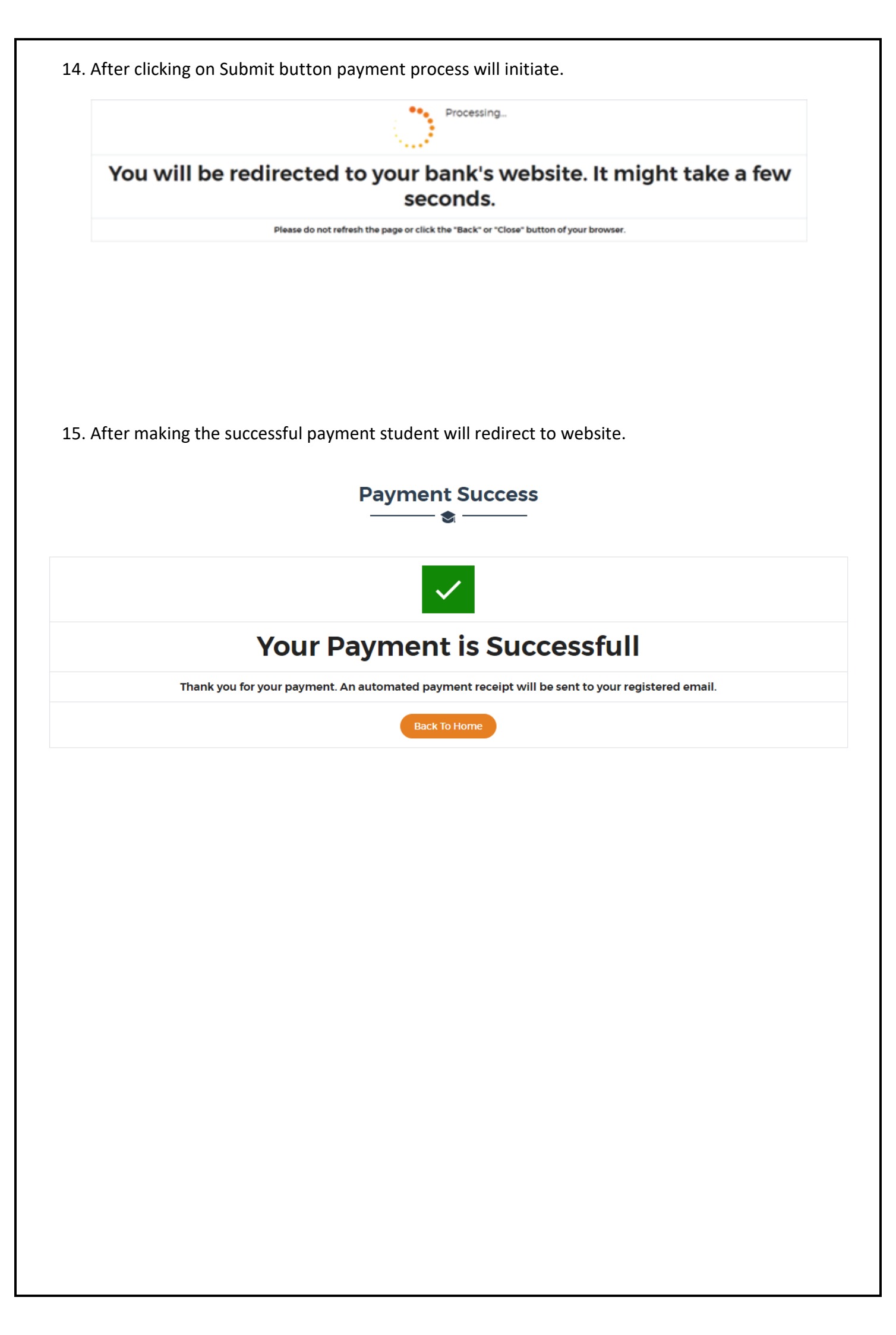